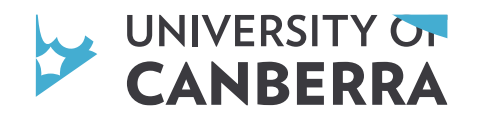

Scroll to the '\_\_\_\_\_\_ to browse the undergraduate courses which are included in the Early Offer Scheme. You can filter these courses based on Faculty. Once you have selected your course, click on the 'Apply Now' link.

You'll then be redirected to the University of Canberra's online application portal. From here, you will need to register an account. If you have already registered an account, you can simply login.

When registering your account,

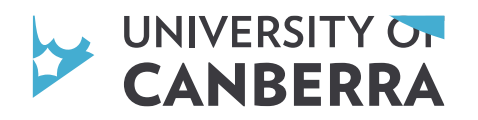

Before you start your application, please ensure that you have a copy of your official Year 11 results and a 300 word personal statement explaining why you have chosen to apply for this course at the University of Canberra. Your Year 11 results must include a numeric or alphabetical grade which demonstrates your academic achievement for each subject.

Then, tick "Yes, I am eligible to apply for this course", and click "I am ready to apply!"

|  |  | <u></u> |
|--|--|---------|
|  |  |         |
|  |  |         |
|  |  |         |
|  |  |         |
|  |  |         |
|  |  |         |
|  |  |         |
|  |  |         |
|  |  |         |
|  |  |         |
|  |  |         |
|  |  |         |
|  |  |         |
|  |  |         |
|  |  |         |
|  |  |         |
|  |  |         |
|  |  |         |
|  |  |         |
|  |  |         |
|  |  |         |

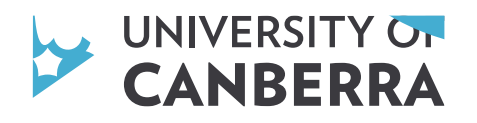

You'll be required to fill out all mandatory questions, starting with your personal details. It is important that this information is accurate. Most importantly, you need to indicate that you are applying for the Early Offer Scheme by answering "Yes" to the "Are you applying for the Early Offer Scheme?" question.

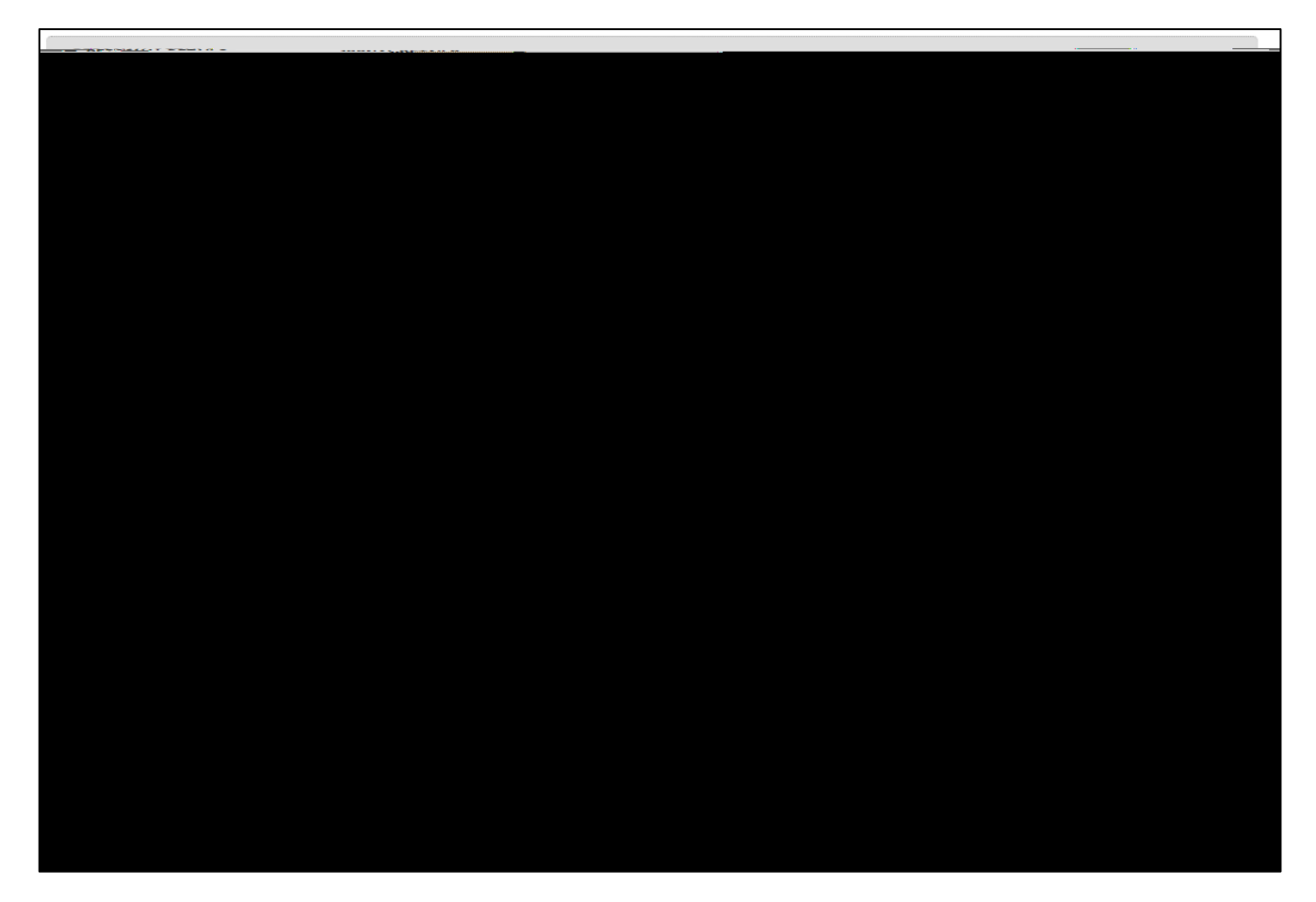

Next fill in your contact details.

You will be required to select your course start date and campus. You must select Course Options".

. Click "Select

| ▼ COURSE SELECTION                                        |                                                                                                    |
|-----------------------------------------------------------|----------------------------------------------------------------------------------------------------|
| Blassa aliak an the 'Salaat Course Ontigne' butten balfil |                                                                                                    |
|                                                           | in a star and the star and the |
|                                                           | ₩ <sup>™</sup>                                                                                                    |
|                                                           |                                                                                                    |
|                                                           |                                                                                                    |
|                                                           |                                                                                                    |
|                                                           |                                                                                                    |

canberra.edu.au

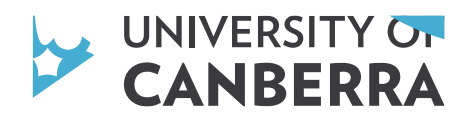

A new window will pop up. You *may* be asked to select a Foundation Course and/or Diploma Course. Please note that this is not applicable to Early Offer Scheme applicants, so you can tick "No Foundation Course required" and "No Diploma Course required".

| <u>ՁՈ սես լես էջ</u> Բղ                      | Englation Gourse                                                                                                    |              |
|----------------------------------------------|----------------------------------------------------------------------------------------------------|--------------|
|                                              | "<br>                                                                                                    |              |
| NOT REPORT                                   |                                                                                                    |              |
|                                              | Josefandisindaratificantes Statisticantes Spanitation Frances                                                                                                    |              |
|                                              |                                                                                                    |              |
| Neme                                         | e engra - Errette errette errette |              |
|                                              |                                                                                                    |              |
| Eound                                        |                                                                                                    |              |
| w                                            |                                                                                                    |              |
|                                              |                                                                                                    |              |
|                                              |                                                                                                    |              |
|                                              |                                                                                                    |              |
|                                              |                                                                                                    |              |
| :Cini                                        | iiie iiteenee: <mark>stangeen kikiie- 1981.iip</mark> titieis:                                                                                                    |              |
| <b></b>                                      | The second second second second second second second second second second second second second second second se                                                                                                    |              |
| 📖                                            | "laktin lijitamurliatkom                                                                                                    |              |
|                                              |                                                                                                    |              |
| Main Course                                  |                                                                                                    |              |
| alle sansa                                   |                                                                                                    | 8 IIM        |
|                                              |                                                                                                    |              |
| au <mark>saunsmühtüngsainsuuannisi</mark> u. |                                                                                                    |              |
|                                              | <u> </u>                                                                                                    | w <b>=</b> 1 |
|                                              | and a second second second second second second second second second second second second second second second<br>Second second second second second second second second second second second second second second second second<br>Second second second second second second second second second second second second second second second second                                                                                                    | No.          |
|                                              |                                                                                                    |              |
|                                              |                                                                                                    |              |

Then, click "Save All Courses".

Answer the Government Statistics and whether you need support services during your studies.

Next, you'll be required to fill in your secondary academic qualifications. This is where you can upload your Year 11 results and your 300 word statement. Your official Year 11 results must include a numeric or alphabetical grade which demonstrates your academic achievement for each subject.

Answer "Yes" to "Have you commenced or completed any secondary qualifications?", then fill in your qualification details, including the expected completion date.

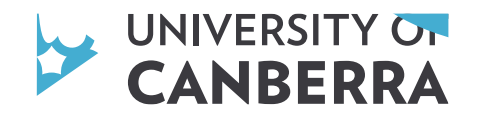

| Have you commenced or completed any secondary    |                                                                                                    |                                                                   |
|--------------------------------------------------|----------------------------------------------------------------------------------------------------|-------------------------------------------------------------------|
|                                                  | Secondary Qualification 1                                                                                                    |                                                                   |
|                                                  |                                                                                                    |                                                                   |
| /h.)/=kk.' 4<br>                                 |                                                                                                    |                                                                   |
| ∃2 <b>—</b>                                      |                                                                                                    | Program Name: • ACT Yea                                           |
|                                                  | 4.38 - A. To - 1 <sup>960</sup> - 4                                                                                                    | Country:                                                          |
|                                                  | Name of school //institution: Lake GininderraLSollege ()                                                                                                    | AUSTRALIA)                                                        |
|                                                  |                                                                                                    |                                                                   |
|                                                  | Linear an analysis of the set of the set of |                                                                   |
|                                                  |                                                                                                    |                                                                   |
|                                                  | Do you intend to                                                                                                    | complete the above study? Yes                                     |
| • / <del></del>                                  |                                                                                                    | Expected completion data                                          |
| ·••                                              |                                                                                                    |                                                                   |
| andri Brainster B <u>(D. BRT-in e</u> Lotte A.S. | an an an an Anna an Anna an Anna an Anna an Anna an Anna an Anna an Anna an Anna an Anna an Anna an Anna an Ann<br>Anna                                                                                                    | alan yiri ana <u>shumu ana ana ana ana ana ana ana ana ana an</u> |
|                                                  | oertificates, or results. For international qualifications,                                                                                                    | <b>e verse nave</b> = chooks. Mäung                               |
|                                                  |                                                                                                    |                                                                   |
| Dragland drop or elick here to brows             | se the file that you wish to attach to <u>your application</u>                                                                                                    | **Applicants applying for the Early Offer Scheme must             |
|                                                  | The Republic Contract Contract Contract                                                                                                    |                                                                   |
|                                                  |                                                                                                    | N                                                                 |
|                                                  |                                                                                                    |                                                                   |
| Why have you choses to goaly for the             | is course at the 🥿 🖹 File Attackmonth (1967-1966-1966-1967-1965-1966)                                                                                                    | timeta 51 <u>1Riz ni</u> zole Saturna <u></u>                     |

| aroune a the file that you wich to ottach to your conlication of a link beaute |
|--------------------------------------------------------------------------------|
|                                                                                |

It is not necessary to upload any other documents, so you can skip over the "Other Documents" section.

Then, you'll be required to read, understand, and agree to the applicant declaration. Tick "I have read and understood the above conditions and accept them fully", answer whether you'll be under 18 years of age at the time of commencement, then click "Save & Continue".

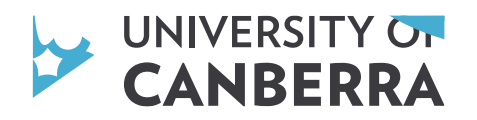

Most importantly, don't forget to hit submit! Once you submit your application you will receive an email confirmation with your application number.

|                                                                                                    | and the second second second second second second second second second second second second second second second                                                                                                    |
|----------------------------------------------------------------------------------------------------|----------------------------------------------------------------------------------------------------|
|                                                                                                    |                                                                                                    |
|                                                                                                    |                                                                                                    |
| and a second all and a share a backless even a first second state and the second state of the state of the second |                                                                                                    |
| which a up and a consecution of the manifold                                                                      | MANNASTRATISTICS AND STRATESTICS AND A STRATESTICS AND A STRATESTICS AND A STRATESTICS AND A STRATESTICS AND A                                                                                                    |
|                                                                                                    |                                                                                                    |
| IP.                                                                                                    | etitutian University of Contrans.                                                                                                    |
|                                                                                                    |                                                                                                    |
| · · · · · · · · · · · · · · · · · · ·                                                                             | and a second second of the second of the second second second second second second second second second second                                                                                                    |
|                                                                                                    |                                                                                                    |
|                                                                                                    |                                                                                                    |
|                                                                                                    | WARANDADA IN A REAL PROVIDENTIAL PROVIDENTIAL PROVIDENT |
|                                                                                                    |                                                                                                    |
|                                                                                                    |                                                                                                    |
| VA                                                                                                    | - Annivolina Aumana                                                                                                    |
|                                                                                                    |                                                                                                    |
| Liven the Reach internetion!                                                                                      | restårastebenera af evention, sveretter i definitet i timene upp foretter                                                                                                    |
| USAR EDDIRERIAT AND ADDRESSEN MENAL FAR VALUED.                                                                   |                                                                                                    |
|                                                                                                    |                                                                                                    |
| which a sub-sub-sub-sub-sub-sub-sub-sub-sub-sub-                                                                  | WHAT WHAT COLOR TO IS THE PROPERTY OF COMPANY OF THE PROPERTY OF COMPANY OF COMPANY.                                                                                                    |
|                                                                                                    |                                                                                                    |
|                                                                                                    |                                                                                                    |
|                                                                                                    |                                                                                                    |
| Vexturee                                                                                                    |                                                                                                    |
|                                                                                                    |                                                                                                    |